## Kontenblätter

ļ

Drucken Sie mit dieser Funktion unter **Umsätze/Drucken.../Kontenblätter** die Kontenblätter Ihrer Kunden.

Bitte beachten Sie hier zuerst die Wahl des richtigen Kontenbereiches: Kontenbereich wählen

| Umsatz-Konten                     |                       | ? ×            |
|-----------------------------------|-----------------------|----------------|
| <u>L</u> ayout                    |                       | Drucken F8     |
| Umsatz-Konten, je ein Blatt       |                       |                |
| Umsatz-Konten, fortlaufend        |                       |                |
|                                   |                       |                |
|                                   |                       |                |
| Personengruppe                    |                       |                |
| Alle Mitglieder                   | ▼ Defi <u>n</u> ieren | Buchungsfilter |
| <u>R</u> eihenfolge               | <u>V</u> on-Bis       |                |
| Alphabet (Namen)                  | ▼ Bearbe <u>i</u> ten | Vermerken      |
| <u>F</u> älligkeits-Bereich von   | bis 13.01.21          |                |
| Saldo ignorieren 💌 von 5.00       | bis 1000000.00        |                |
| Nur offene Posten berücksichtigen | •                     |                |
| MIT und OHNE Einzugsermächtigung  | ▼ Definieren          |                |
| Familien zusammenfassen Getre     | nnte Rechnung zusä 🔻  | Ende           |

Der Ausdruck auf dem Bildschirm (Kontenbereich fortlaufend) sieht wie folgt aus:

| uck-Fenster [ | Fertig]                               |                      |        |              |          | \$ -                           | • 💌 |
|---------------|---------------------------------------|----------------------|--------|--------------|----------|--------------------------------|-----|
| 🕄 [ Корі      | eren 🙃 🕁 Speichern 🖅 🎡 Drucken 🕫      | Seite 12/15 100%     |        |              |          |                                |     |
|               |                                       |                      |        |              | Konte    | n - Stand: 15.07.10, 15:35 Uhr |     |
| SSS           | Schmedding Software Syste             | eme GmbH, B          | en.    | Betrag/€     | Verm.    | Summe/€                        |     |
| to            | 20100009<br>Rech.Nr.: 20100028 - € 0. | 03.04.10<br>15.04.10 | N<br>V | 0,00<br>0,00 | OK<br>OK |                                |     |
| m             | Mitgliedergreenfee                    | 12.04.10             | N      | 0,00         | OK       |                                |     |
| m             | Mitgliedergreenfee                    | 12.04.10             | N      | 0,00         | OK       |                                |     |
| m             | Mitgliedergreenfee                    | 12.04.10             | N      | 0,00         | OK       |                                |     |
| m             | Mitgliedergreenfee                    | 12.04.10             | N      | 0,00         | OK       |                                |     |
| m             | Mitgliedergreentee                    | 12.04.10             | N      | 0,00         | OK       |                                |     |
| m             | Mitgliedergreentee                    | 12.04.10             | N      | 0,00         | OK       |                                |     |
| m             | Mitgliedergreentee                    | 12.04.10             | N      | 0,00         | OK       |                                |     |
| m             | Mitgliedergreentee                    | 12.04.10             | N      | 0,00         | OK       |                                |     |
| m             | Mitgliedergreentee                    | 13.04.10             | N      | 0,00         | OK       |                                |     |
| m             | Mitgliedergreenfee                    | 13.04.10             | N      | 0,00         | OK       |                                |     |
| m             | Mitgliedergreenfee                    | 13.04.10             | N      | 0,00         | SK SK    |                                | 1 ( |
| m             | Mitgliedergreenfee                    | 13.04.10             |        | 0,00         | OK OK    |                                |     |
| m             | Mitgliedergreenfee                    | 13.04.10             | N      | 0,00         | OK OK    |                                |     |
| m             | Mitgliedergreenfee                    | 13.04.10             | Ň      | 0,00         | ÖK       |                                |     |
| m             | Mitgliedergreenfee                    | 13 04 10             | N      | 0,00         | ÖK       |                                |     |
| m             | Mitgliedergreenfee                    | 13.04.10             | Ň      | 0,00         | ÖK       | 0,00                           |     |
|               | Quickert, Rosemarie                   |                      |        | Betrag/€     | Verm.    | Summe/€                        |     |
|               | Rech.Nr.: 20100030 - € 30             | 15.07.10             | V      | 0.00         | ОК       |                                |     |
| 0000          | Gold 30er Abo - Verkauf               | 15.07.10             | Ň      | 300.00       | OK       |                                |     |
| 0000          | Gold 30er Abo - Einlösung             | 15.07.10             | N      | 5,00         | OK       |                                |     |
| 0000          | -> Storno: Gold 30er Abo              | 15.07.10             | N      | -5,00        | OK       |                                |     |
| 0000          | 5.0*Gold 30er Abo - Ei                | 15.07.10             | N      | 0,00         | OK       |                                |     |
| bar           | 300.00*Barkasse                       | 15.07.10             | Ν      | -300,00      | OK       | 0,00                           |     |
|               | Richter, Heike                        |                      |        | Betrag/€     | Verm.    | Summe/€                        |     |
|               | Stökle, Stefanie                      |                      |        | Betrag/€     | Verm.    | Summe/€                        |     |
|               | Rech Nr · 20100032 - € 30             | 15 07 10             | v      | 0.00         | OK       |                                | •   |